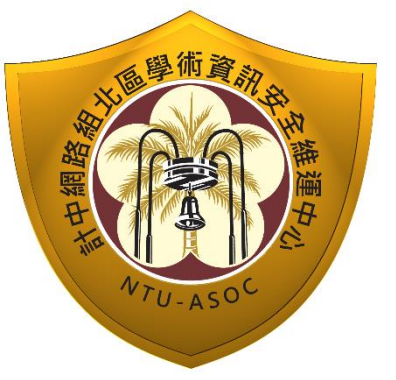

# 臺灣大學計資中心網路組 北區學術資訊安全維運中心 資訊安全分析報告

Ð

資訊

## **Chargen Service DoS attack**

學術資

NTU-ASOC

## 分析&解決方案

北區 ASOC 團隊製

2014/03

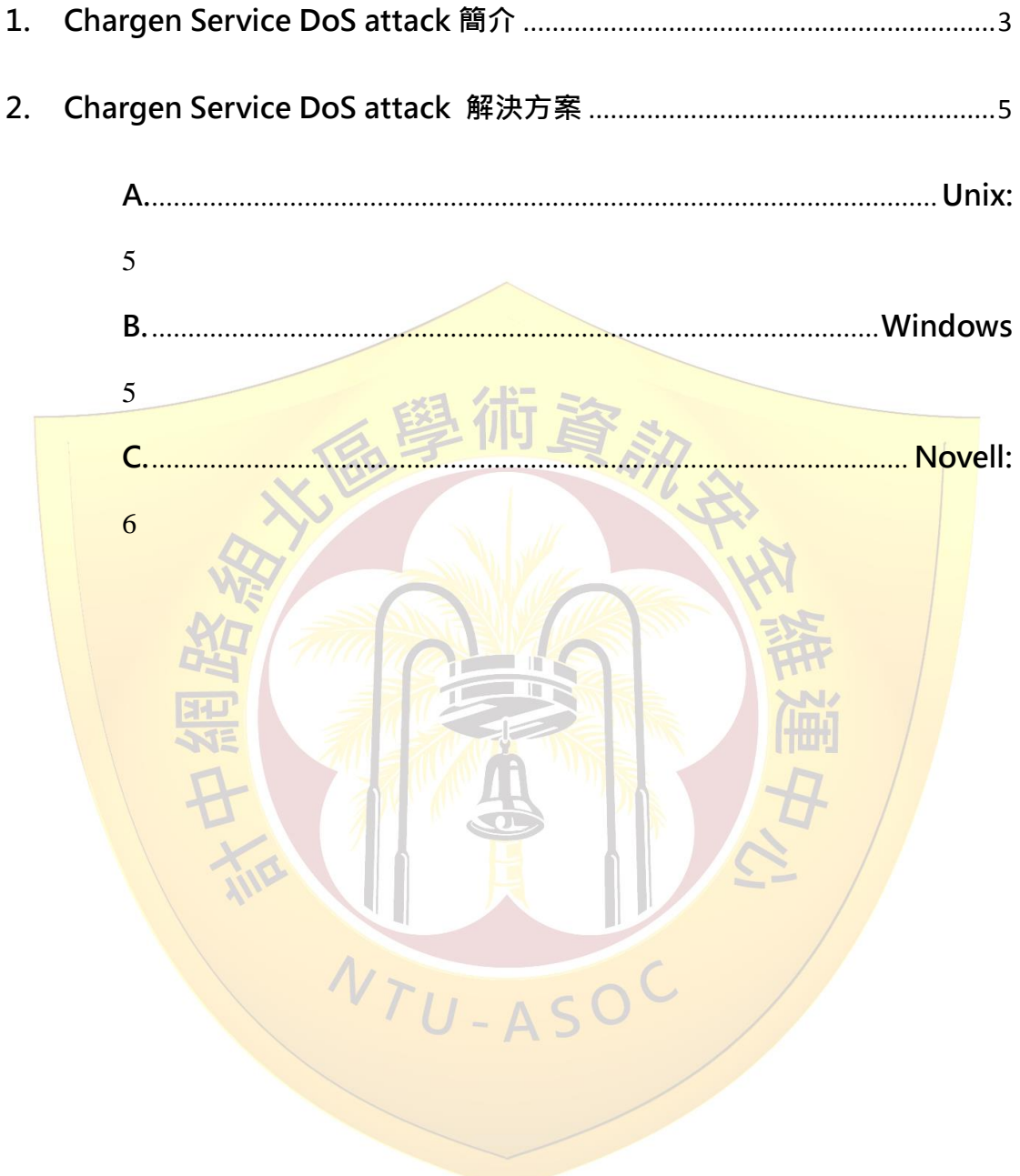

2.

### 1. Chargen Service DoS attack 簡介

Chargen 協定全名為 Character Generator Protocol · 中文 為字元符號產生協定。預設通訊 port TCP 19 以及 UDP 19(*於 RFC 864 中定義*) · 若透過 TCP port 19 來連結 · 則 Server 端會 不斷回傳任意字串到 Client · 直到連線結束 · 若改採 UDP port 19 進行連線 · 則 Server 端會重新產生帶有一長串字串的封包檔給 Client 端。此服務主要用途是利用這些網路流量 · 測試兩台主機 間的網路連線或網路頻寬。

但未經完善管理且提供這些服務的設備,非常容易被外部 攻擊者利用而發動 DoS 攻擊,攻擊者通常利用 UDP 連線方式, 向 server 端發送偽造來源 IP 位址的封包,而提供此服務的 server, 向受害主機不斷傳送含有亂數字元的封包,此攻擊亦具有流量放 大的效果。從臺灣大學所發現的實際案例中,可以看到攻擊者所 傳送的封包長度僅 60byte,而 Server 端回傳之封包長度達 1183byte,流量被放大了將近 20 倍,所產生的 UDP flow 可能 會影響正常網路環境運作。

## 透過 UDP 協定的 Chargen 放大攻擊

| No. |                | Time                     |                                                           | Source                                   | Destination                                  | Protocol     | Length | Info       |            |             | _            |      |
|-----|----------------|--------------------------|-----------------------------------------------------------|------------------------------------------|----------------------------------------------|--------------|--------|------------|------------|-------------|--------------|------|
|     | 112            | 2014-02-09               | 20:15:42.377646                                           | 78.232.                                  | 140.112                                      | UDP          | 60     | Source por | rt: 37783  | Destination | n port: char | rgen |
|     | 113            | 2014-02-09               | 20:15:42.377680                                           | 78.232.                                  | 140.112                                      | UDP          | 60     | Source por | rt: 37783  | Destination | n port: char | rgen |
|     | 114            | 2014-02-09               | 20:15:42.378130                                           | 140.112.                                 | 78.232.                                      | UDP          | 1183   | Source por | rt: charge | n Destinat  | ion port: 3  | 7783 |
|     | 115            | 2014-02-09               | 20:15:42.378148                                           | 140.112.                                 | 78.232.                                      | UDP          | 1183   | Source por | rt: charge | n Destinat  | ion port: 3  | 7783 |
|     | _              |                          |                                                           |                                          |                                              |              | _      |            | ,          |             |              |      |
| 1   | Follov         | v UDP Stream             |                                                           |                                          |                                              |              |        |            |            |             |              |      |
| S   | tream          | Content                  |                                                           |                                          |                                              |              |        |            |            |             |              |      |
|     | 0011"          | #\$%&'()*+.              | /0123456789::<                                            | =>?@ABCDEFGHIJKLM                        | NOPORSTUVWXYZ[\]^ `a                         | bcdefa       |        |            |            |             |              |      |
|     | #\$%           | &'()*+,/                 | 0123456789:;<=>?                                          | @ABCDEFGHIJKLMNOP                        | QRSTUVWXYZ[\]^_`abcd                         | efgh         |        |            |            |             |              |      |
|     | #\$%8          | ()*+,/0                  | 123456789:;<=>?@                                          | ABCDEFGHIJKLMNOPQ                        | RSTUVWXYZ[\]^_`abcde                         | fghi         |        |            |            |             |              |      |
|     | ₹3%&<br>t%&'(  | ()*+,/01                 | 23456780::<=>?@A<br>2456780::<=>?@AP                      |                                          | STUVWXYZ[\]^_ abcdef                         | ghij<br>Gijk |        |            |            |             |              |      |
|     | 68'()          | *+/0123                  | 456789::<=>?@ABC                                          | DEFGHIJKLMNOPORST                        | UVWXYZ[\]^ `abcdefgh                         | iik]         |        |            |            |             |              |      |
|     | §'()*          | +,/01234                 | 56789:;<=>?@ABCD                                          | EFGHIJKLMNOPQRSTU                        | vwxYZ[\]^_`abcdefghi                         | jklm         |        |            |            |             |              |      |
|     | '()*+          | ,/012345                 | 6789:;<=>?@ABCDE                                          | FGHIJKLMNOPQRSTUV                        | wxyz[\]^_`abcdefghij                         | <u>ƙ</u> 1mn |        |            |            |             |              |      |
|     | ()*+,          | /0123456                 | 789:;<=>?@ABCDEF                                          | GHIJKLMNOPQRSTUVW                        | XYZ[\]^_ abcdefghijk                         | Imno         |        |            |            |             |              |      |
|     | )°+,-<br>*+ -  | /012345678               | 09:;<=>?@ABCDEFG<br>9::<=>?@ABCDEFGH                      | IT TKLMNOPQRSTUVWA                       | 72[\]∧_`abcdefghiik]m                        | nong         |        |            |            |             |              |      |
|     | +/             | 0123456789               | ::<=>?@ABCDEFGHI                                          | JKLMNOPQRSTUVWXYZ                        | [\]^_`abcdefghijklmn                         | opar         |        |            |            |             |              |      |
|     | ,/0            | 123456789:               | ;<=>?@ABCDEFGHIJ                                          | KLMNOPQRSTUVWXYZ [                       | <pre>\]^_`abcdefghijk1mno</pre>              | pars         |        |            |            |             |              |      |
|     | /01            | 23456789:;               | <=>?@ABCDEFGHIJK                                          | LMNOPQRSTUVWXYZ[\                        | ]^_`abcdefghijk1mnop                         | qrst         |        |            |            |             |              |      |
|     | /0123          | 3430/89:;<<br>456780··/- | >?@ABCDEFGHIJKL<br>\?@ABCDEEGHTIKLM                       | MNOPQRSTUVWXYZ[\]<br>1 !"#\$%&'()*+ = /0 | ^_ abcdergn1jk1mnopq<br>123456789∙∙∠=>2@ABCD | EEGHTIKIM    | NODODS |            | A `abcdef  | 1           |              |      |
|     | !"#\$%         | &'()*+/                  | 0123456789::<=>?                                          | @ABCDEFGHIJKLMNOP                        | ORSTUVWXYZ[\]^_`abcd                         | efah         | NUFURS | 1040012[\] | - abcder   | 1           |              |      |
|     | "#\$%8         | i'()*+,/0                | 123456789:;<=>?@                                          | ABCDEFGHIJKLMNOPQ                        | RSTUVWXYZ[\]Ă_`abcde                         | fghi         |        |            |            |             |              |      |
|     | #\$%&'         | ()*+,/01                 | 23456789:;<=>?@A                                          | BCDEFGHIJKLMNOPQR                        | STUVWXYZ[\]^_`abcdef                         | ghij         |        |            |            |             |              |      |
|     | 1%& (          | )*+,/012                 | 3450/89:;<=>?@AB<br>456780::<=>?@ABC                      | CDEFGHIJKLMNOPORS                        | TUVWXYZ[\]^_ abcdefg                         | n1]K<br>1361 |        |            |            |             |              |      |
|     | 62 ()<br>8'()* | +,-,/01234               | 400/09:;<=>?@ABCD<br>56789::<=>?@ABCD                     | DEFGHIJKLMNOPORSTU                       | vwxyz[\]^_ abcdefghi                         | iklm         |        |            |            |             |              |      |
|     | '()*+          | /012345                  | 6789::<=>?@ABCDE                                          | FGHIJKLMNOPQRSTUV                        | WXYZ[\]^_`abcdefghij                         | k1mn         |        |            |            |             |              |      |
|     | ()*+,          | /0123456                 | 789:;<=>?@ABCDEF                                          | GHIJKLMNOPQRSTUVW                        | xyz[\]^_`abcdefgĥijk                         | 1mno         |        |            |            |             |              |      |
|     | )*+,-          | ./01234567               | 89:;<=>?@ABCDEFG                                          | HIJKLMNOPQRSTUVWX                        | YZ[\]^_`abcdefghijkl                         | mnop         |        |            |            |             |              |      |
|     | *+,            | /012345678               | 9:;<=>?@ABCDEFGH                                          | I JKLMNOPQRSTUVWXY                       | Z[\]^_ abcdefghijklm                         | nopq         |        |            |            |             |              |      |
|     | - /0           | 0123430/89               | <pre>:;&lt;=&gt;?@ABCDEFGH1<br/>:/=&gt;?@ABCDEEGH11</pre> | UVWXYZ                                   | \]^_ abcdergnijkimn                          | nars         |        |            |            |             |              |      |
|     | ./01           | 23456789::               | <=>?@ABCDEFGHIJK                                          | (LMNOPORSTUVWXYZ [\                      | 1^`abcdefghiiklmnop                          | arst         |        |            |            |             |              |      |
|     | /012           | 3456789:;<               | =>?@ABCDEFGHIJKL                                          | MNOPQRSTUVWXYZ [\]                       | ∧_`abcdefghijklmnopq                         | rstu         |        |            |            |             |              |      |
|     | /0123          | 456789:;<=               | >?@ABCDEFGHIJKLM                                          |                                          |                                              |              |        |            |            |             |              |      |
|     |                |                          |                                                           | . 0                                      | - A >                                        |              |        | /          |            |             |              |      |
|     |                |                          |                                                           |                                          |                                              |              |        |            |            |             |              |      |

## 2. Chargen Service DoS attack 解決方案

要徹底解決 Chargen Service DoS attack, 建議將主機 之該項服務關閉,以下提供不同作業系統的解決方案。

### A. Unix:

1. 编輯/etc/inetd.conf (或相同功能)檔案

2. 尋找 Chargen Service 名稱

3. 於 Chargen Service 服務名稱前,加入"#",將該

指令修改為註解後,該服務將不會被執行

- 4. 重新啟動 inetd
- B. Windows

1. 開始 > 執行 > 輸入" regedit" · 來開啟 Registry editor

#### 2. 尋找註冊碼位置

HKEY\_LOCAL\_MACHINE\System\CurrentControlSet\Services\SimpTcp\Parameters.

3. 雙擊" EnableTcpChargen" 註冊碼選項,並將其值

修改為" 0" (DWORD)

4. 雙擊" EnableUdpChargen" 註冊碼選項,並將其
 值修改為" 0" (DWORD)

5. 重新啟動 TCP/IP 連線

C. Novell:

- 1. 安裝 NIAS4.0 或更高版本
- 2. 載入 INETCFG > Protocols > TCP/IP · 並將" set

filter support" 開啟

3. 載入 FILTCFG > TCP/IP > Packet Forwarding

filters · 並將其設置為"開啟"

4. 編輯封包過濾器清單,並點擊 ENTER 進入編輯
5. 點擊"INSERT"並選擇封包類型為:Name:<all>
6. 輸入 ENTER後,尋找 chargen service port:Port 19
7. 輸入 ENTER後,離開並儲存 Filters 設置選擇:YES

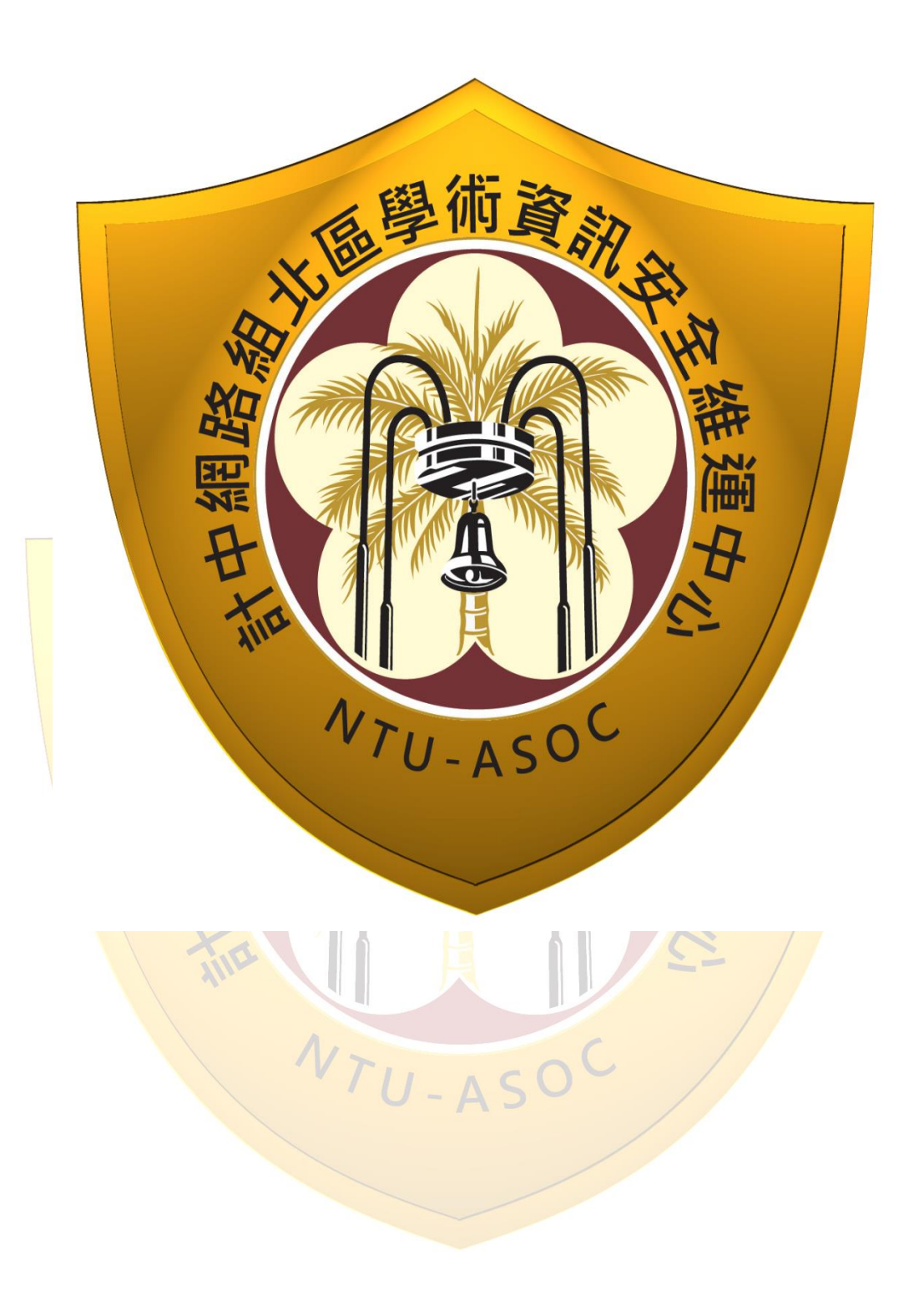